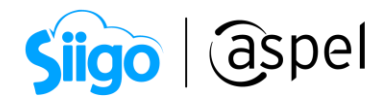

## Exporta tu base de datos de PARADOX a INTRBASE

En el siguiente documento te explicaremos el paso a paso para exportar la base de datos de **PARADOX** a **INTRBASE**, utilizando la herramienta **IBExpert** que es compatible para el manejo de base de datos con dicho formato.

Consulta el centro de descargas de la herramienta de IBExpert dando clic >aquí<.

A continuación, se describirán los pasos a seguir:

Crea la base de datos en IBExpert

A. Crear la base de datos en blanco desde la herramienta de IBExpert y capturar la información correspondiente.

هَنَّ Menú Database > Create Database.

- Server: Local
- Database: establecer la ubicación donde se guardará la base de datos dando clic en el icono

, asignar un nombre a la base de datos y seleccionar la extensión \*.adb.

- Username: SYSDBA
- Password: masterkey
- SQL Dialect: Dialect 1

## ⚠ Los demás campos dejarlos por defecto.

📙 Si se desea registrar la c<u>onexión de la base de dat</u>os en la herramienta de IBExpert, activar el parámetro de Register Database After Creating y continuar con el inciso b. de lo contrario desactivarlo y continuar con el paso 2.

| 🧐 Create Database                      | <b>×</b>         |
|----------------------------------------|------------------|
| Server                                 |                  |
| Local                                  |                  |
| Database                               |                  |
| C: \Users \Capacitacion \Desktop \     | <u>à</u>         |
| Client Library File                    |                  |
| gds32.dll                              | <b></b>          |
|                                        |                  |
| Username SYSDBA                        | ialect Dialect 1 |
| Password ******                        |                  |
| Page Size 16384                        |                  |
| Charset NONE                           | 3 2.5)           |
|                                        |                  |
| ✓ <u>R</u> egister Database After Crea | Cancel Help      |

Figura 1. Crear base de datos.

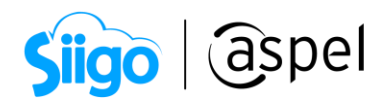

- B. Al dejar activo el parámetro de registrar la base de datos después de crearla, en automático aparecerá la ventana de la figura 2, donde se deberá de capturar y verificar la siguiente información:
  - Server: Local
  - Server Version: Interbase 7.5
  - Database File: ubicación donde se encuentra la base de datos.
  - Database Alias: establecer un alias para identificar la conexión.
  - User Name: capturar el usuario que se definió a la base de datos.
  - Password: capturar la contraseña que se asignó al usuario de la base de datos.

🛆 Los demás campos dejarlos por defecto.

| _                    |                   |                       |                          |                      |                |          |
|----------------------|-------------------|-----------------------|--------------------------|----------------------|----------------|----------|
| 🐵 Database Registrat | ion               |                       |                          |                      |                | X        |
| General              |                   | Server                |                          |                      | Server Version |          |
| Additional           |                   | Local                 | •                        |                      | InterBase 7.5  | -        |
| ··· DB Explorer      |                   |                       |                          |                      | 1111111111111  | _        |
| ··· SQL Editor       |                   | Database <u>F</u> ile |                          |                      |                |          |
| Extract Metadata     |                   | C: \Users \Soporte \  | Desktop\ISAAC\PROD30.g   | jdb                  |                | <i>i</i> |
| Log Files            | D.L.L             | Alter.                |                          |                      |                | _        |
| Metadata Changes     | Datab             | ase Allas             |                          |                      |                |          |
| SQL Editor           | PRO               | 030                   |                          |                      |                |          |
| Backup / Destane     | _                 |                       |                          |                      |                |          |
| Elec                 |                   | User Name             | SYSDBA                   | Additional connect p | arameters      |          |
|                      |                   |                       |                          |                      |                | _        |
| Restore Options      |                   | Password              | *******                  |                      |                |          |
| Default paths        |                   |                       |                          |                      |                |          |
| Explorer Filters     |                   | Role                  |                          |                      |                |          |
| Scripts              |                   | Charset               | NONE                     |                      |                |          |
| -Before Connect      |                   | charset               |                          | 1                    |                |          |
| -After Connect       |                   |                       | Do NOT perform conve     | ersion from/to UTF8  |                |          |
| -Before Disconnect   |                   |                       |                          |                      |                |          |
| After Disconnect     |                   | Path to ISC4.GDB      |                          |                      |                |          |
| After DDL Executed   | d i               |                       |                          |                      |                | ŝ        |
| Transactions         |                   | Client Library File   |                          |                      |                |          |
| Comparative DB       |                   | gds32.dll             |                          |                      |                | 2        |
| Color Mark           |                   | 1-                    |                          |                      |                | _        |
|                      |                   | Always capitaliz      | e database objects names |                      |                |          |
|                      |                   | coprone               | e aaraaaaa abjeeta namea |                      |                |          |
|                      |                   |                       | F                        | channel and an       |                | -1       |
|                      |                   |                       | Font                     | Characters Set AN    | ar_crianal [   | ·        |
|                      |                   |                       |                          |                      |                |          |
|                      |                   |                       |                          |                      |                |          |
|                      |                   |                       |                          |                      |                |          |
| Test Connect         | Copy Registration | n Data                |                          |                      | Register Ca    | ncel     |

Figura 2. Registra la conexión de la base de datos.

## 2) Configura BDE Administrator

<sup>23</sup> Panel de Control > BDE Administrator (32 bits)

Al finalizar con la creación de la base de datos, registra un alias desde **BDE Administrator**, para establecer la conexión de la misma, como se muestra en los siguientes pasos:

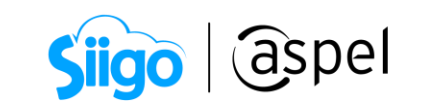

A. Desde el panel de control del sistema operativo ingresa a BDE Administrator (32 la ventana que aparece localiza la pestaña Databases da clic derecho sobre el icono

| la ventana que aparece localiza la pestana L        | _, da ciic | aerec | no sobre e | i icono |
|-----------------------------------------------------|------------|-------|------------|---------|
| 🔁 Databases , en el listado selecciona la opciór    | New        | ], en | la nueva   | venta   |
| selecciona INTRBASE y para finalizar da clic en 💷 🛛 |            |       |            |         |

|                                                                                                    |                                                                                  | , |
|----------------------------------------------------------------------------------------------------|----------------------------------------------------------------------------------|---|
| BDE Administrator C:\Program                                                                                                    | n Files (x86)\Common Files\Borland Shared\BDE\IDAPI32.CFG                        |   |
| Object Edit View Options                                                                                                    | Help                                                                             |   |
| $e \times co$                                                                                                    |                                                                                  |   |
| All Database Aliases                                                                                                    |                                                                                  |   |
| Databases<br>☐ Oatabases<br>☐ Oatabases<br>☐ Oatabases<br>☐ Oatabases<br>☐ Catiguration<br>☐ Catiguration | New Database Alias       Database Driver Name       INTRBASE       OK     Cancel |   |
| 4 items in Databases.                                                                                                    |                                                                                  |   |

Figura 3. Crear alias en BDE Administrator.

B. Al crear el alias podrás cambiar el nombre (por defecto se le asigna INTRBASE seguido por un número consecutivo), para finalizar con la configuración, ingresa la

| inform <u>ación</u> q | <u>ue</u> se | menciona | y guarda | los | cambios | dando | clic en | el icono | 🔼 у | el |
|-----------------------|--------------|----------|----------|-----|---------|-------|---------|----------|-----|----|
| botón oĸ              |              |          |          |     |         |       |         |          |     |    |

| Campo       | Valor                                                                      |
|-------------|----------------------------------------------------------------------------|
| SERVER NAME | Selecciona la ubicación de la base de datos<br>que se generó en el paso 1. |
| USER NAME   | Escribe el usuario de la base de datos que se asignó (SYSDBA).             |

 $\triangle$  Los demás campos dejarlos por defecto.

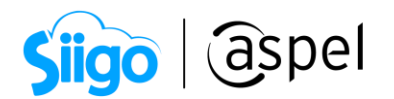

| AID balabase Aliases       Definition of INTRBASE 1         Databases       Configuration         Databases       Configuration         Databases       Configuration         Databases       Configuration         Databases       Databases         BATCH COUNT       200         BLOBS TOE       32         BLOBS TO CACHE       64         COMMIT RETAIN       FALSE         ENABLE BCD       FALSE         ENABLE SCHEMA CACHE       THUE         LANGORIVER       MAX Rows         MAX Rows       1         OPEN MODE       READ AWRITE         ROLE NAME       CLUSSYLE SE         SCHEMA CACHE DIR       C-VASPELCACHE         SCHEMA CACHE DIR       C-VASPELCACHE         SCHEMA CACHE DIR       C-VASPELCACHE         SCHEMA CACHE DIR       C-VASPELCACHE         SCHEMA CACHE DIR       C-VASPELCACHE         SCHEMA CACHE DIR       C-VASPELCACHE         SCHEMA CACHE DIR       C-VASPELCACHE         SCHEMA CACHE DIR       C-VASPELCACHE         SCHEMA CACHE DIR       C-VASPELCACHE         SCHEMA CACHE DIR       C-VASPELCACHE         SUBARYMODE       SHARED AUTOCOMMIT         SUSCHYM                                                                                                    | BDE Administrator C:\Program<br>Object Edit View Options | n Files (x86)\Common Files\Bor<br><u>H</u> elp | land Shared\BDE\IDAPB2.CFG          |                              |  |
|----------------------------------------------------------------------------------------------------|----------------------------------------------------------|------------------------------------------------|-------------------------------------|------------------------------|--|
| AI Database Aliases Database Configuration Definition Definition D | ▷ X ∽                                                    |                                                |                                     |                              |  |
| Databases       Configuration       Definition         Image: Decomposition of the state of the state of the sta                                                                            | All Database Aliases                                     | Definition of INTRBASE1                        |                                     |                              |  |
| B       Databases         B       BAN         B+→       ExcelFiles         B+→       BLDB SIZE         B+→       StoreFiles         B+→       StoreFiles         B++       StoreFiles <th>Databases Configuration</th> <th>Definition</th> <th></th> <th></th> <th></th>                                                                                                    | Databases Configuration                                  | Definition                                     |                                     |                              |  |
| BAN       BACH COUNT       200         BLOB SIZE       32         BLOB SIZE       32         BLOB SIZE       52         BLOB SIZE       52         Schema Cache Size       8         SCHEMA CACHE SIZE       8         SERVER NAME       C:Wsers/Capacitacion/Desktop/BASEPROD/PR0D30.GDB         SERVER NAME       C:Wsers/Capacitacion/Desktop/BASEPROD/PR0D30.GDB         SERVER NAME       C:Wsers/Capacitacion/Desktop/BASEPROD/PR0D30.GDB         SERVER NAME       SYSDBA         WART UN LUCKS       FALSE                                                                                                    | 🖃 🕨 🕞 Databases                                          | Туре                                           | INTRBASE                            |                              |  |
| B     ExcelFiles       BLOBS TO CACHE     64       COMMIT RETAIN     FALSE       ENABLE BCD     FALSE       ENABLE SCHEMA CACHE     TRUE       LANGORIVER     MAX ROWS       MAX ROWS     1       OPEN MODE     READ AWRITE       SCHEMA CACHE DIR     C-VASPELCACHE       SCHEMA CACHE DIR     C-VASPELCACHE       SCHEMA CACHE DIR     C-VASPELCACHE       SCHEMA CACHE DIR     C-VASPELCACHE       SCHEMA CACHE DIR     C-VASPELCACHE       SERVER NAME     C.VUsers/Capacitacion/Desktop/BASEPROD/PROD30.GDB       SERVER NAME     C.VUsers/Capacitacion/Desktop/BASEPROD/PROD30.GDB       SUPER NAME     SYSDBA       WAIT UN LOCKS     FALSE                                                                                                    | È 🍓 BAN                                                  | BATCH COUNT                                    | 200                                 |                              |  |
| Image: Provide and Provide and Provide And Provide And Provid                  | 庄 🍟 Excel Files                                          | BLOB SIZE                                      | 32                                  | Confirm                      |  |
| B-T     MS Access Database     COMMIT RETAIN     FALSE       ENABLE BCD     FALSE     ENABLE SCHEMA CACHE     TRUE       LANGORIVER     INTRBASEL?       MAX ROWS     -1       OK     Cancel       OK     Cancel       SCHEMA CACHE DIR     C-VASPELCACHE       SCHEMA CACHE DIR     C-VASPELCACHE       SCHEMA CACHE DIR     C-VASPELCACHE       SCHEMA CACHE DIR     C-VUsers/Capacitacion/Desktop\BASEPROD\PROD30.GDB       SERVER NAME     C/Users/Capacitacion/Desktop\BASEPROD\PROD30.GDB       SERVER NAME     C/Users/Capacitacion/Desktop\BASEPROD\PROD30.GDB       SUPARSTRUE MODE     SHARED AUTOCOMMIT       SQLBRYMODE     SYSDBA       WAIT UN LUCKS     FALSE                                                                                                    | E- 🕨 🍓 INTRBASE1                                         | BLOBS TO CACHE                                 | 64                                  |                              |  |
| ENABLE BCD FALSE<br>ENABLE BCD FALSE<br>I ANIGORIVER<br>MAX ROWS -1<br>OPEN MODE READ /WRITE<br>ROLE NAME<br>SCHEMA CACHE DIR<br>SCHEMA CACHE DIR<br>C-VASPELCACHE<br>SCHEMA CACHE SIZE 8<br>SERVER NAME<br>C-VUsers/Capacitacion/Desktop/BASEPROD/PROD30.GDB<br>SERVER NAME<br>SULPASSTHRU MODE<br>SULPASSTHRU MODE<br>SULPASSTHRU MODE<br>SULPASST HOL MODE<br>SYSDBA<br>WAIT UN LUCKS FALSE                                                                                                    | 🗄 👸 MS Access Database                                   | COMMIT RETAIN                                  | FALSE                               | Save all edits to INTRBASE1? |  |
| ENABLE SCHEMA CACHE TRUE<br>LANGORIVER                                                                                                    |                                                          | ENABLE BCD                                     | FALSE                               |                              |  |
| LANGORIVER MAX ROWS 1 OK Cancel OK Cancel OK C |                                                          | ENABLE SCHEMA CACHE                            | TRUE                                |                              |  |
| MAX ROWS -1 OPEN MODE READ/WRITE ROLE NAME SCHEM CACHE DIR C-VASPELCACHE SCHEMA CACHE DIR C-VASPELCACHE SCHEMA CACHE SIZE 8 SERVER NAME C-VUsers/Capacitacion/Desktop\BASEPROD\PR0D30.GDB SERVER NAME C-VUsers/Capacitacion/Desktop\BASEPROD\PR0D30.GDB USER NAME SULDPASSTHRU MODE SHARD AUTOCOMMIT SULDPASSTHRU MODE USER NAME SYSDBA WAIT UN LUCKS FALSE                                                                                                    |                                                          | LANGDRIVER                                     |                                     |                              |  |
| DPEN MODE READ/WRITE ROLE NAME SCHEMA CACHE DIR C-VASPELCACHE SCHEMA CACHE SIZE SERVER NAME C-VUsers/Capacitacion/Desktop/BASEPROD/PROD30.GDB SERVER NAME C-VUsers/Capacitacion/Desktop/BASEPROD/PROD30.GDB SUPASTRUM MODE SHARED AUTOCOMMIT SULQRSTRUM MODE USER NAME SYSDBA WAIT UN LUCKS FALSE                                                                                                    |                                                          | MAX ROWS                                       | -1                                  | OK Cancel                    |  |
| ROLE NAME     C-VASPELCACHE       SCHEMA CACHE DIR     C-VASPELCACHE       SCHEMA CACHE SIZE     8       SERVER NAME     C-VUsert/Capacitacion/Desktop/BASEPR0D/PR0D30.GDB       SERVER NAME     C-VUsert/Capacitacion/Desktop/BASEPR0D/PR0D30.GDB       SQL0PXMODE     SHARED AUTOCOMMIT       SQL0PXMODE     SYSDBA       WAIT UN LUCKS     FALSE                                                                                                    |                                                          | OPEN MODE                                      | READ/WRITE                          |                              |  |
| SCHEMA CACHE DIR C:\SPELCACHE SCHEMA CACHE DIR C:\USPER\Capacitacion\Desktop\BASEPROD\PROD30.GDB SERVER NAME C:\Users\Capacitacion\Desktop\BASEPROD\PROD30.GDB SUPASTRU MODE SHARE O.LUTOCOMMIT SQL0PYMODE USER NAME SYSOBA WAIT UN LUCKS PALSE                                                                                                    |                                                          | ROLE NAME                                      |                                     |                              |  |
| SCHEMA CACHE SZE 8<br>SERVER NAME C:\User\Capacitacion\Desktop\BASEPROD\PROD30.GDB<br>SERVER NAME C:\User\Capacitacion\Desktop\BASEPROD\PROD30.GDB<br>SQLPR/MODE<br>USER NAME SHARED AUTOCOMMIT<br>SQLDR/MODE<br>USER NAME SYSDBA<br>WAIT UN LUCKS FALSE                                                                                                    |                                                          | SCHEMA CACHE DIR                               | C:VASPELCACHE                       |                              |  |
| SERVER NAME C:VUserSCapacitacion/Desktop/BASEPRDDVPRDD30.GDB<br>SERVER NAME C:VUserSCapacitacion/Desktop/BASEPRDDVPRDD30.GDB<br>SQLPASSTHRU MODE SHARED AUTOCOMMIT<br>SQLDRYMODE<br>USER NAME SYSDBA<br>WAIT UN LOCKS FALSE                                                                                                    |                                                          | SCHEMA CACHE SIZE                              | 8                                   |                              |  |
| SERVER NAME C:\User\Capacitacion\Desktop\BASEPROD\PROD30.GDB<br>SQLPASTHRU MODE SHARED AUTOCOMMIT<br>SQLDRYMODE<br>USER NAME SYSDBA<br>WAIT UN LUCKS FALSE                                                                                                    |                                                          | SERVER NAME                                    | C:\Users\Capacitacion\Desktop       | \BASEPROD\PROD30.GDB         |  |
| SQLPASSTHRU MODE SHARED AUTOCOMMIT<br>SQLQRYMODE<br>USER NAME SYSDBA<br>WAIT UN LULKS FALSE                                                                                                    |                                                          | SERVER NAME                                    | C:\Users\Capacitacion\Desktop\BASEP | ROD\PROD30.GDB               |  |
| SQLBAYMODE<br>USER NAME SYSDBA<br>WAIT UN LUCKS FALSE                                                                                                    |                                                          | SQLPASSTHRU MODE                               | SHARED AUTOCOMMIT                   |                              |  |
| USER NAME SYSDBA<br>WAIT UN LUCKS FALSE                                                                                                    |                                                          | SQLQRYMODE                                     |                                     |                              |  |
| WAIT UN LUCKS FALSE                                                                                                    |                                                          | USER NAME                                      | SYSDBA                              |                              |  |
|                                                                                                    |                                                          | WAIT ON LOCKS                                  | FALSE                               |                              |  |
|                                                                                                    |                                                          |                                                |                                     |                              |  |
|                                                                                                    |                                                          |                                                |                                     |                              |  |
|                                                                                                    |                                                          |                                                |                                     |                              |  |

Figura 4. Configuración del alias.

C. Al guardar la configuración, comprueba que se realizó de manera correcta: da doble clic en el nombre del alias creado y en la ventana que aparece escribe la contraseña de la base de datos que se asignó en el paso 1. Si los datos son correctos los campos se pondrán de en negritas. Por último, cierra la ventana.

| pject gait view options | Weib                    |                       |                       |                                                                                                    |  |
|-------------------------|-------------------------|-----------------------|-----------------------|----------------------------------------------------------------------------------------------------|--|
| × K K K                 |                         |                       |                       |                                                                                                    |  |
| II Database Aliases     | Definition of INTRBASE1 |                       |                       |                                                                                                    |  |
| Databases Configuration | Definition              |                       | Database Login        |                                                                                                    |  |
| 🖃 🧒 Databases           | Туре                    | INTRBASE              |                       |                                                                                                    |  |
| 🕀 📲 BAN                 | BATCH COUNT             | 200                   | Database:             | INTRBASE1                                                                                                    |  |
| Excel Files             | BLOB SIZE               | 32                    |                       |                                                                                                    |  |
| INTRBASE1               | BLOBS TO CACHE          | 64                    | Liser Name:           | SYSDBA                                                                                                    |  |
| 🗈 👕 MS Access Database  | COMMIT RETAIN           | FALSE OSE Name.       | JOI SEDA              |                                                                                                    |  |
| I                       | ENABLE BCD              | FALSE                 | Bassing               | NUMBER OF THE OWNER OF THE OWNER OF THE OWNER OF THE OWNER OF THE OWNER OF THE OWNER OF THE OWNER OF THE OWNER OWNER |  |
| I                       | ENABLE SCHEMA CACHE     | TRUE                  | Eassword.             |                                                                                                    |  |
| I                       | LANGDRIVER              |                       |                       |                                                                                                    |  |
| I                       | MAX ROWS                | -1                    |                       |                                                                                                    |  |
| I                       | OPEN MODE               | READ/WRITE            |                       | <u>O</u> K Cancel                                                                                                    |  |
| I                       | ROLE NAME               |                       |                       |                                                                                                    |  |
| I                       | SCHEMA CACHE DIR        | C:VASPELCACHE         |                       |                                                                                                    |  |
| I                       | SCHEMA CACHE SIZE       | 8                     |                       |                                                                                                    |  |
| I                       | SCHEMA CACHE TIME       | -1                    |                       |                                                                                                    |  |
| I                       | SERVER NAME             | C:\Users\Capacitacion | h/Desktop/BASEPROD/Pf | R0D30.GDB                                                                                                    |  |
| I                       | SQLPASSTHRU MODE        | SHARED AUTOCOMM       | 411                   |                                                                                                    |  |
| I                       | SULURYMUDE              |                       |                       |                                                                                                    |  |
| I                       | USER NAME               | SYSDBA                |                       |                                                                                                    |  |
| I                       | WALL UN LUCKS           | FALSE                 |                       |                                                                                                    |  |

Figura 5. Verifica la conexión.

📁 Al validar que la conexión fue correcta, cierra la ventana para continuar.

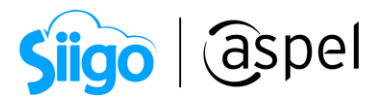

3) Da mantenimiento a la base de datos en PARADOX

Antes de iniciar con este procedimiento, **genera un respaldo de tu información**, ya que ésta es muy importante para tu empresa.

Una vez que **ya cuentes con el respaldo generado**, desde Aspel PROD 3.0 deberás de dar mantenimiento a la base de datos. Para ello ingresa a:

🖗 Menú Utilerías > Control de archivos

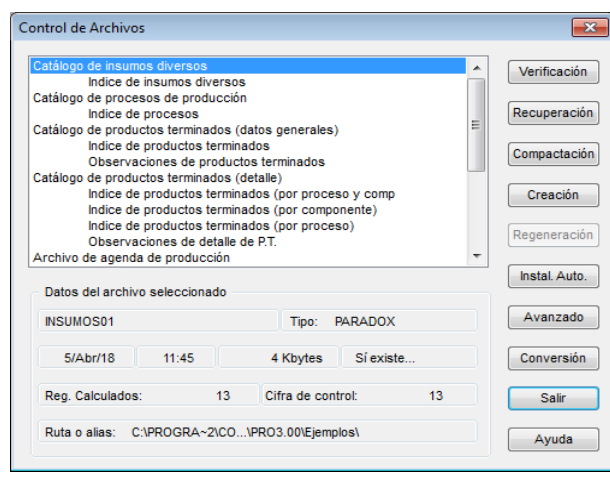

Figura 6. Control de archivos.

En dicha ventana deberás de **recuperar** los **catálogos y archivos**, a su vez **regenerar** los **índices**. Para ello selecciona uno por uno y da clic en el botón Recuperación o Regeneración. Dependiendo el caso, espera a que el proceso termine y da clic en Aceptar para continuar con los demás.

| Control de Archivos                                                                                                    | Control de Archivos                                                                                                    |
|----------------------------------------------------------------------------------------------------|----------------------------------------------------------------------------------------------------|
| Catálogo de insumos diversos<br>Indice de insumos diversos<br>Catálog<br>Catálog<br>Catálog<br>Total de registros : 13<br>Proceso terminado | Verificación         Catálogo de insumos diversos         Molice de insumos diversos         Verificación           Recuperación         Catálogo de procesos de producción<br>Indice de productos terminados (datos generales)<br>Indice de productos terminados         Recuperación         Recuperación           Compactación         Regeneración de indices         S3         Compactación |
| Aceptar<br>Datos del archivo seleccionado                                                                                                   | Creación     Arct       Regeneración     Arct       Instal. Auto.     Da         Regeneración de índices                                                                                                    |
| INSUMOS01         Tipo:         PARADOX           5/Abr/18         11:45         4 Kbytes         Si existe                                 | Avanzado Nt Si ado<br>Conversión 5/Abr/18 11:45 0 Byter Indice regenerado                                                                                                    |
| Reg. Calculados:     13     Cifra de control:     13       Ruta o alias:     C:\PROGRA-2\CO\PRO3.00\Ejemplos\                               | Salir         Reg. Calculators         O         Clirra de           Ayuda         Ruta o alias:         C1PROGRA~21COVPRO3.00/E)         Aceptar         ja                                                                                                    |

Figura 7. Recuperación y regeneración.

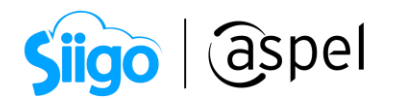

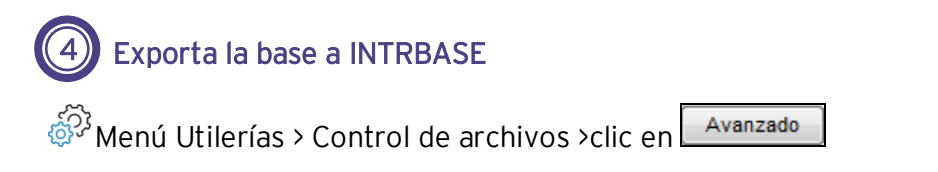

Exporta la base de datos de **PARADOX** a **INTRBASE**. En la ventana de opciones avanzadas selecciona los campos solicitados con el botón y posterior a ello da clic en **Aceptar**.

- Tipo: INTRBASE
- Ruta o alias: Seleccionar el alias que se creó en el paso 2 inciso B.

|                                                                                            | Control de Archivos                                                                                                    |   | <b>_</b>                                                         |
|--------------------------------------------------------------------------------------------|----------------------------------------------------------------------------------------------------|---|------------------------------------------------------------------|
|                                                                                            | Catálogo de insumos diversos                                                                                                    | • | Verificación                                                     |
|                                                                                            | Indice de insumos diversos<br>Catálogo de procesos de producción                                                                                                    |   |                                                                  |
|                                                                                            | Indice de procesos                                                                                                    | - | Recuperaciór                                                     |
|                                                                                            | Catálogo de productos terminados (datos generales)                                                                                                    | = |                                                                  |
| anzado                                                                                     |                                                                                                    |   | Compactació                                                      |
| Al eiecutar                                                                                |                                                                                                    |   | Creación                                                         |
| - AI CIECULAI                                                                              | r este proceso se cambiará el driver de los archivos. Es necesario                                                                                                    |   |                                                                  |
| que los arc<br>hacer un<br>recuperaci                                                      | r este proceso se cambiarà el driver de los archivos. Es necesario<br>chivos no se esten utilizando. Antes de continuar se recomienda<br>respaldo de la información y ejecutar las opciones de<br>ión de archivos y receneración de indices para yerificar la                        |   | Regeneración                                                     |
| que los arc<br>hacer un<br>recuperac<br>integridad                                         | r este proceso se cambiarà el driver de los archivos. Es necesario<br>chivos no se esten utilizando. Antes de continuar se recomienda<br>respaldo de la información y ejecutar las opciones de<br>ión de archivos y regeneración de indices para verificar la<br>de la información.  | Ŧ | Regeneración                                                     |
| que los arc<br>hacer un<br>recuperac<br>integridad                                         | r este proceso se cambiară el driver de los archivos. Es necesario<br>chivos no se estan utilizando. Antes de continuar se recomienda<br>respaldo de la información y ejecutar las opciones de<br>sión de archivos y regeneración de indices para verificar la<br>de la información. | • | Regeneración<br>Instal. Auto.<br>Avanzado                        |
| A ejectiar<br>que los arc<br>hacer un<br>recuperac<br>integridad<br>Tipo:<br>Ruta o alias: | r este proceso se cambiarà el driver de los archivos. Es necesario<br>chivos nos esten utilizando. Antes de continuar se recomienda<br>respató de la información y ejecutar las opciones de<br>ión de archivos y regeneración de índices para verificar la<br>de la información.     | - | Regeneración<br>Instal. Auto.<br>Avanzado<br>Conversión          |
| Tipo:<br>Ruta o alias:                                                                     | r este proceso se cambiarà el driver de los archivos. Es necesario<br>chivos no se esten utilizando. Antes de continuar se recomienda<br>respaldo de la información y ejecutar las opciones de<br>ión de archivos y regeneración de índices para verificar la<br>de la información.  | - | Regeneración<br>Instal. Auto.<br>Avanzado<br>Conversión<br>Salir |

Figura 8. Exportación de información.

Aparecerá una ventana para **confirmar la exportación de información** y la ventana de inicio de sesión de la base datos de I**NTRBASE**, ingresa los accesos correspondientes.

| Traducción de archivos                            |                 | 83          |            |
|---------------------------------------------------|-----------------|-------------|------------|
| Pla cambiado el driver del archivo, ¿desea export | su infor        | mación?     |            |
|                                                   | atabase         | Login       | <b>—</b> × |
| Sí                                                | Databa          | se: INTRE   | ASE1       |
|                                                   | <u>U</u> ser Na | ame: SYSD   | ВА         |
|                                                   | <u>P</u> asswo  | rd: ******* | *          |
|                                                   |                 |             | OK Cancel  |

Figura 9. Confirmación de exportación de información.

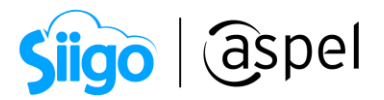

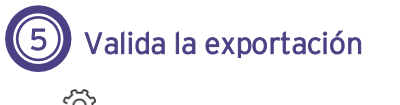

هَ<sup>ب</sup> Menú Archivos > Fecha y directorio

Confirma que te encuentres conectado a la base de datos creada en **INTRBASE** e ingresa a cada uno de los modulos y verifica tu información.

**Importante:** El sistema Aspel PROD 3.0 establece por defecto la conexión de la base de datos a **INTRBASE** al concluir la exportación.

| anibio de directorio y recha |                                              |
|------------------------------|----------------------------------------------|
| Directorio de trabajo        | A~2\COMMON~1\AspeNSISTEM~1\PRO3.00\Ejemplos\ |
| Fecha de trabajo (DDMMAA)    | 18/Ene/19                                    |
| Tipo o driver                | INTRBASE 👻                                   |
| Alias de la base de datos    | INTRBASE1                                    |
|                              | Acentar Cancelar Avuda                       |

Figura 10. Configuración de conexión.

iListo! Con estos sencillos pasos estarás actualizado.

Te invitamos a consultar más documentos como este en <u>Tutoriales</u> y a suscribirte a nuestro canal de <u>YouTube</u>.

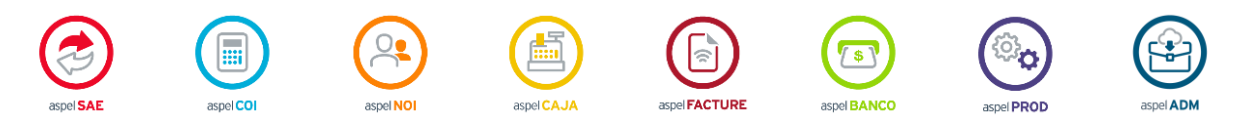

Dudas, comentarios y sugerencias sobre este documento <u>aquí</u>.

Capacitación Soporte Técnico